## Exploreyouruniverse.org user guide.

# 1/ How to add a new blog entry

| 1. Select 7                                                       | Add new from a                                                                                                | Posts' left hand me                                         | nu                                | Howdy, ollyuser 📃       |
|-------------------------------------------------------------------|----------------------------------------------------------------------------------------------------|-------------------------------------------------------------|-----------------------------------|-------------------------|
| A Dashboard                                                       |                                                                                                    | WordPress 3.5 is available! Please notify                   | the site administrator.           | Screen Options V Help V |
| Posts                                                             | All Posts<br>Add New                                                                                          |                                                             |                                   |                         |
| Comments                                                          | Right Now                                                                                                    |                                                             | Recent Drafts                     |                         |
| E Contact                                                         | Content                                                                                                    | Discussion                                                  | There are no drafts at the moment |                         |
| By Profile         13 Tools         Dyttons         Collapse menu | 8 Posts<br>14 Pages<br>27 Categories<br>18 Tags<br>Theme Diarise with 24 Widge<br>You are using WordPress 3.4 | 4 Comments<br>1 Approved<br>0 Pending<br>3 Spam<br>ts<br>2. |                                   |                         |
| exploreyouruniverse.ora                                           | Thenk you for creating with Wor                                                                               | dPress.                                                     |                                   | Version 3.4.2           |

## 2. Enter **Post title** and **Post content**

| Explore your un | liverse 🗭 🕂 New                                                                                                    | Howay, oliyuser 🔤             |
|-----------------|----------------------------------------------------------------------------------------------------|-------------------------------|
| Dashboard       | WordPress 3.5 is available! Please notify the site administrator.                                                                                                    | Screen Options   Help         |
| Posts           | Add New Post                                                                                                    |                               |
| Add New         | SpaceShipOne                                                                                                    | Category Groups               |
| ្ទ្រៃ Media     | Permalink: http://exploreyouruniverse.org/beta/spaceshipone/ Edit                                                                                                    | All Category Groups Most Used |
| Comments        | Upload/Insert 🔯 Visual HTML                                                                                                    |                               |
| E Contact       | B I ▲                                                                                                    | none                          |
| 8 Profile       | Lorem insum dolor sit amet, consectetur adinisicing elit, sed do eiusmod tempor incididunt ut                                                                                                   |                               |
| Ti Tools        | labore et dolore magna aliqua. Ut enim ad minim veniam, quis nostrud exercitation ullamoo                                                                                                    |                               |
| Options         | laboris nisi ut aliquip ex ea commodo conseguat. Duis aute irure dolor in reprehendent in<br>voluptate velit esse cillum dolore eu fugiat nulla pariatur. Excepteur sint occaecat cupidatat non |                               |
| Collapse menu   | proident, sunt in culpa qui officia deserunt mollit anim id est laborum                                                                                                    |                               |
|                 |                                                                                                    |                               |
|                 |                                                                                                    | Publish                       |
|                 |                                                                                                    | Save Draft Preview            |
|                 |                                                                                                    | Status: Draft Edit            |
|                 |                                                                                                    | Visibility: Public Edit       |
|                 |                                                                                                    | 텴 Publish immediately Edit    |
|                 |                                                                                                    |                               |

| 5. Select a blog cutegories sub category checkbox <b>only</b> noni cutegories | s panei.          |
|-------------------------------------------------------------------------------|-------------------|
| 🕅 Explore your universe 🗭 🕂 New                                               | Howdy, ollyuser 📃 |
| Diarise Custom Maps Categories                                                |                   |
| Please enter your API Key before using the maps. All Categories Most Used     | d                 |
| Diarise Custom Settings                                                       |                   |
| SEO Explorer News                                                             |                   |
| Start Date 12/20/2012 Events                                                  |                   |

rs (eg. 24:32).

Select an Ending Time. Format - 24 hours (eg. 24:32).

End Date

Start Time

End Time

Event Location

Custom Thumbnail Image 12/20/2012

Select an End Date

Unknown

Enter the location of the Event

Groups Masterclass

Tags

Featured

Meet the Expert

Separate tags with commas

Choose from the most used tags

Set featured image, please upload an image at least 800x600px

Featured Image

Add

**4. Add Tags (optional).** If you add the tag 'Featured' the post will be featured. The most recent featured post will appear on the homepage.

Upload

**5. Add Featured image**. Click *'Set featured image, please upload an image at least 800px x 600px'* and then drag and drop your image into the dashed box.

| W Explore your universe               | + New                                                                                                    | Howdy, ollyuser               |
|---------------------------------------|----------------------------------------------------------------------------------------------------|-------------------------------|
| End Date                              | 12/20/2012                                                                                                    | Meet the Expert               |
| Set fe                                | eatured image, please upload an image at least 800x600px                                                                                 | ×                             |
| Star                                  | om Computer From URL Media Library                                                                                                    |                               |
| Add                                   | d media files from your computer                                                                                                    | Add                           |
| End                                   |                                                                                                    | with commas                   |
|                                       |                                                                                                    | most used tans                |
| Ever                                  |                                                                                                    |                               |
|                                       | Or Virgin Galacti                                                                                                    | ge                            |
|                                       | Select Files c_VSS3.jpg                                                                                                    | ge, please upload an image at |
| Cusi<br>Imag                          |                                                                                                    | 1                             |
|                                       |                                                                                                    |                               |
| • • • • • • • • • • • • • • • • • • • |                                                                                                    |                               |
| You a                                 | re using the multi-file uploader. Problems? Try the <u>browser uploader</u> instead.                                                     |                               |
| Maxir<br>front                        | mum upload file size: 3mb. After a file has been uploaded, you can add titles and descriptions and also add to<br>end resources library. | o the                         |
|                                       |                                                                                                    |                               |
|                                       |                                                                                                    |                               |
|                                       |                                                                                                    |                               |
|                                       |                                                                                                    |                               |
|                                       |                                                                                                    |                               |

| 1 | Explore your universe | 🗭 🛨 New                                                                                                    | Howdy, ollyuser 🔍    |
|---|-----------------------|----------------------------------------------------------------------------------------------------|----------------------|
|   |                       | Save D                                                                                                    | raft Preview         |
|   |                       | Set featured image, please upload an image at least 800x600px                                                                                          | ×                    |
|   |                       | From Computer From URL Media Library                                                                                                    | Edit                 |
|   |                       | Add media files from your computer                                                                                                    | ediately <u>Edit</u> |
|   |                       |                                                                                                    | Publish              |
|   |                       | Drop files here                                                                                                    |                      |
|   |                       | or                                                                                                    | Most Used            |
|   |                       | Select Files                                                                                                    |                      |
|   |                       |                                                                                                    | pries                |
|   |                       |                                                                                                    | ent<br>• Nowe        |
|   |                       | 1                                                                                                    | inities              |
|   | Stor                  | You are using the multi-file uploader. Problems? Try the browser uploader instead.                                                                     | bes                  |
|   | U                     | Maximum upload file size: 3mb. After a file has been uploaded, you can add titles and descriptions and also add to the<br>front end resources library. | Show                 |
|   | End                   | Virgin_Galactic_VSS_Enterprise_Free_Flight_3                                                                                                    | ass                  |
|   | Star                  | File name: Virgin_Galactic_VSS_Enterprise_Free_Flight_31.jpg<br>File type: image/jpeg                                                                  | n Experi             |
|   |                       | Select a Starting Time. Format - 24 hours (eg. 24:32).                                                                                                 | Add                  |

The image will start uploading automatically, when it has finished please scroll to the bottom of the window.

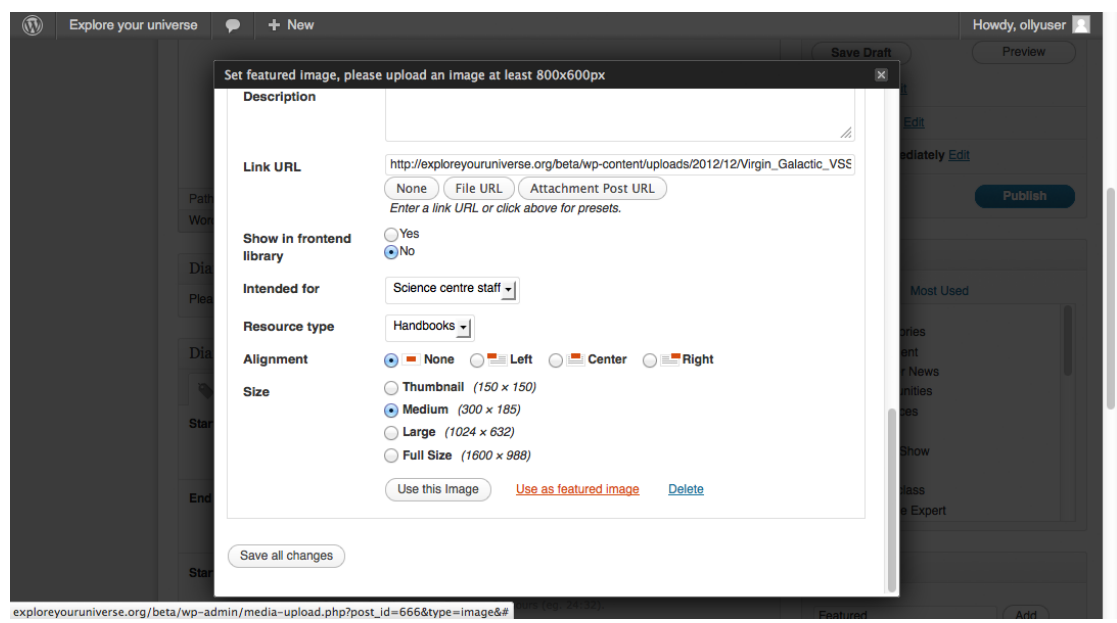

And click the 'Use as featured image' link, to save the image.

| Explore your universe |                          |                                                                                                    | Howdy, ollyuser 🔍    |
|-----------------------|--------------------------|----------------------------------------------------------------------------------------------------|----------------------|
|                       |                          | Save                                                                                                    | Draft Preview        |
|                       | Set featured image, plea | se upload an image at least 800x600px                                                                                                    | ×                    |
|                       | Description              | ĥ                                                                                                    | Edit                 |
| Pati                  | Link URL                 | http://exploreyouruniverse.org/beta/wp-content/uploads/2012/12/Virgin_Galactic_VSS None File URL Attachment Post URL Enter a link URL or click above for presels. | ediately <u>Edit</u> |
| Wor                   | Show in frontend library | ⊖ Yes<br>● No                                                                                                    |                      |
| Plea                  | Intended for             | Science centre staff -                                                                                                    | Most Used            |
|                       | Resource type            | Handbooks -                                                                                                    | pries                |
| Dia                   | Alignment                | None     ILeft     Center     Right                                                                                                    | ent<br>r News        |
|                       | Size                     | Thumbnail (150 × 150)                                                                                                    | unities              |
| Star                  |                          | Medium (300 × 185)                                                                                                    | pes                  |
|                       |                          | → Large (1024 × 852)<br>→ Full Size (1600 × 988)                                                                                                    | Show                 |
| End                   |                          | Use this Image Done Delete                                                                                                    | ilass<br>e Expert    |
| Star                  | Save all changes         | Nov. (m. 2013)                                                                                                    |                      |

Once the featured image has been saved you can click on the black shaded background to return to the main page. You should see the image you have uploaded in place of the link you clicked previously.

| 🛞 Explore your universe 🗭 🕂 Nev | 1                                                                     | Howdy, ollyuser 📃              |
|---------------------------------|-----------------------------------------------------------------------|--------------------------------|
| Start Time                      |                                                                       | Tago                           |
|                                 | Select a Starting Time. Format - 24 hours (eg. 24:32).                | Featured Add                   |
| End Time                        |                                                                       | Separate tags with commas      |
|                                 | Select an Ending Time. Format - 24 hours (eg. 24:32).                 | Choose from the most used tags |
| Event Location                  | Unknown                                                               |                                |
|                                 | Enter the location of the Event                                       | Featured Image                 |
| Custom Thumbnail<br>Image       | Upload                                                                |                                |
|                                 | Upload an Image to show with your post.                               | Marine Long The State          |
| Embed Code                      |                                                                       |                                |
|                                 |                                                                       |                                |
|                                 |                                                                       | Remove featured image          |
|                                 | h.                                                                    |                                |
|                                 | Enter the video embed code for your video (YouTube, Vimeo or similar) |                                |
|                                 |                                                                       |                                |
| Thank you for creating y        | ith WordPress                                                         | Version 3.4.2                  |
|                                 |                                                                       |                                |

| Explore your universe     | + New                               | Howdy, ollyuser 📃                                                                                                    |
|---------------------------|-------------------------------------|----------------------------------------------------------------------------------------------------|
|                           |                                     | Publish     •       Save Draft     Preview       Status: Draft Edit     •       Visibility: Public Edit     •       Immediately Edit     •                     |
| Path: p                   |                                     | Move to Trash Publish                                                                                                    |
| Diarise Cus               | stom Maps                           | Categories                                                                                                    |
| Please enter              | your API Key before using the maps. | All Categories Most Used                                                                                                    |
| Diarise Cu:<br>Start Date | al Settings<br>12/20/2012           | <ul> <li>Blog categories</li> <li>Equipment</li> <li>✓ Explorer News</li> <li>Opportunities</li> <li>Resources</li> <li>Events</li> <li>Family Show</li> </ul> |
| End Date                  | Select a Start Date 12/20/2012      | Groups<br>Masterclass                                                                                                    |

**6. Save and publish.** Click the blue '*Publish*' button to publish your blog entry.

The page will reload and you will see *'Post published'* message if you have been successful.

| Explore your unive   | erse 🗭 🕂 New View Post                                                                                                    | Howdy, ollyuser 📃             |
|----------------------|----------------------------------------------------------------------------------------------------|-------------------------------|
| Dashboard            | WordPress 3.5 is available! Please notify the site administrator.                                                                                                    | Screen Options V Help V       |
| 🖈 Posts              | S Edit Post Add New                                                                                                    |                               |
| All Posts<br>Add New | Post published. View post                                                                                                    |                               |
| ៊្វេ Media           |                                                                                                    |                               |
| Comments             | SpaceShipOne                                                                                                    | Category Groups               |
|                      | Permalink: http://exploreyouruniverse.org/beta/spaceshipone/ Edit View Post Get Shortlink                                                                                                    | All Category Groups Most Used |
| 🖑 Profile            | Upload/Insert @g Visual HTML                                                                                                    | All                           |
| Ti Tools             | B / ₩ 등 등 4 등 ≋ ≣ 2 2 등 ॐ • 13 등 📮                                                                                                    | none                          |
| Options              | Lorem ipsum dolor sit amet, consectetur adipisicing elit, sed do eiusmod tempor incididunt ut                                                                                                    |                               |
| Collapse menu        | labore et dolore magna aliqua. Ut enim ad minim veniam, quis nostrud exercitation ullamco<br>laboris nisi ut aliquip ex ea commodo consequat. Duis aute irure dolor in reprehenderit in<br>voluptate velit esse cillum dolore eu fugiat nulla pariatur. Excepteur sint occaecat cupidatat non<br>proident, sunt in culpa qui officia deserunt mollit anim id est laborum |                               |
|                      |                                                                                                    | Publish                       |
|                      |                                                                                                    | Preview Changes               |

# 2/How to add a new event

## 1. Select 'Add new' from 'Posts' left hand menu

| edia        | All Posts and                  | WordPress 3.5 is available! Please not | tify the site administrator       | Oregon Orthogon U.S. |
|-------------|--------------------------------|----------------------------------------|-----------------------------------|----------------------|
| osts        | All Posts                      |                                        | ary the one dominionation         | Screen Options V He  |
| dia         |                                |                                        |                                   |                      |
|             | Add New                        |                                        |                                   |                      |
| omments     | Right Now                      |                                        | Recent Drafts                     |                      |
| intact      | Content                        | Discussion                             | There are no drafts at the moment |                      |
| ofile       | 8 Posts                        | 4 Comments                             |                                   |                      |
| ols         | 14 Pages                       | 1 Approved                             |                                   |                      |
|             | 27 Categories                  | O Pending                              |                                   |                      |
| tions       | 18 Tags                        | 3 Spam                                 |                                   |                      |
| llapse menu | Theme Diarise with 24 Widgets  |                                        |                                   |                      |
|             | You are using WordPress 3.4.2. |                                        |                                   |                      |
|             |                                |                                        |                                   |                      |

Thank you for creating with WordPress. exploreyouruniverse.org/beta/wp-admin/post-new.php Version 3.4.2

#### 2. Enter Event title and Event content

| Explore your un | iverse 🗭 🕂 New                                                                                                    | Howdy, ollyuser 📃             |
|-----------------|----------------------------------------------------------------------------------------------------|-------------------------------|
|                 | WordPress 3.5 is available! Please notify the site administrator.                                                                                                    | Screen Options v Help v       |
| Posts All Posts | Add New Post                                                                                                    |                               |
| Add New         | SpaceShipOne Event                                                                                                    | Category Groups               |
| ි Media         | Permalink: http://exploreyouruniverse.org/beta/spaceshipone-event/                                                                                                    | All Category Groups Most Used |
| Comments        | Upload/Insert @g                                                                                                    |                               |
| E Contact       | B I ADC ☵ ☵ 44 ૉ ☵ 킆 @ 22 펌 🍼 ☑ 📰 📟                                                                                                    | none                          |
| Note Profile    | Lorem insum dolor sit amet, consectetur adinisicing elit, sed do ejusmod tempor incididunt ut                                                                                                    |                               |
| Ti Tools        | labore et dolore magna aliqua. Ut enim ad minim veniam, quis nostrud exercitation ullamco laboris                                                                                                    |                               |
| Options         | nisi ut aliquip ex ea commodo conseguat. Duis aute irure dolor in reprehendent in voluptate velit<br>esse cillum dolore eu fugiat nulla pariatur. Excepteur sint occaecat cupidatat non proident, sunt in |                               |
| Collapse menu   | culpa qui officia deserunt mollit anim id est Jaborum                                                                                                    |                               |
|                 |                                                                                                    |                               |
|                 |                                                                                                    | Publish                       |
|                 |                                                                                                    | Save Draft Preview            |
|                 |                                                                                                    | Status: Draft Edit            |
|                 |                                                                                                    | Visibility: Public Edit       |
|                 |                                                                                                    | Eta Publish immediately Edit  |

| Explore your universe      + | New                            | Howdy, ol                              | lyuser 📃 |
|------------------------------|--------------------------------|----------------------------------------|----------|
| Events only                  |                                | Categories                             | v        |
| Booking form I               | ink *                          | All Categories Most Used               |          |
| #                            |                                | G Family Show                          |          |
| Event hash tag               |                                | Masterclass                            |          |
| Science                      |                                | School Workshop                        |          |
| Diarise Custor               | m Maps                         | Central Scotland                       |          |
| Please enter your            | API Key before using the maps. |                                        |          |
| Diarise Custor               | m Settings                     | Tags                                   |          |
| 🍋 General S                  | Settings 📴 SEO                 | Ad                                     | đ        |
| Start Date                   | 12/20/2012                     | Separate tags with commas              |          |
|                              | Select a Start Date            | Choose from the most used tags         |          |
| End Date                     | 12/20/2012                     | Featured Image                         |          |
|                              | Select an End Date             | Set featured image please upload an im | age at   |

3. Select the '*Events*' Category checkbox **and** an '*Events*' sub category checkbox.

4. Add Event Booking form link and Event hash tag (excluding the #)

**5. Add Tags (optional).** If you add the tag 'Featured' the event will be featured. The most recent featured Event will appear in the sidebar widget and the 4 most recent events will feature on the 'Events' page.

**6. Add Featured image**. Click *'Set featured image, please upload an image at least 800px x 600px'* and then drag and drop your image into the dashed box.

| (1) | xplore your universe | P + New                                                                                                    | Howdy, ollyuser 🎅            |
|-----|----------------------|----------------------------------------------------------------------------------------------------|------------------------------|
|     | Enc                  | 12/20/2012 Meet the                                                                                                    | Expert                       |
|     |                      | Set featured image, please upload an image at least 800x600px                                                                                          |                              |
|     | Sta                  | From Computer From URL Media Library                                                                                                    |                              |
|     |                      | Add media files from your computer                                                                                                    | Add                          |
|     | Enc                  |                                                                                                    | ith commas                   |
|     | Eve                  | Drop files here                                                                                                    | nost used tags               |
|     |                      | Or<br>Virgin_Galacti<br>c_VSS3.jpg                                                                                                    |                              |
|     | Cus<br>Ima           |                                                                                                    | e, piease upload an image at |
|     |                      | i                                                                                                    |                              |
|     |                      | You are using the multi-file uploader. Problems? Try the browser uploader instead.                                                                     |                              |
|     | Em                   | Maximum upload file size: 3mb. After a file has been uploaded, you can add titles and descriptions and also add to the<br>front end resources library. |                              |
|     |                      |                                                                                                    |                              |
|     |                      |                                                                                                    |                              |
|     |                      |                                                                                                    |                              |
|     |                      |                                                                                                    |                              |

| 1 | Explore your universe | 🗭 🛨 New                                                                                                    | Howdy, ollyuser 🔍    |
|---|-----------------------|----------------------------------------------------------------------------------------------------|----------------------|
|   |                       | Save D                                                                                                    | raft Preview         |
|   |                       | Set featured image, please upload an image at least 800x600px                                                                                          | ×                    |
|   |                       | From Computer From URL Media Library                                                                                                    | Edit                 |
|   |                       | Add media files from your computer                                                                                                    | ediately <u>Edit</u> |
|   |                       |                                                                                                    | Publish              |
|   |                       | Drop files here                                                                                                    |                      |
|   |                       | or                                                                                                    | Most Used            |
|   |                       | Select Files                                                                                                    |                      |
|   |                       |                                                                                                    | pries                |
|   |                       |                                                                                                    | ent<br>• Nowe        |
|   |                       | 1                                                                                                    | inities              |
|   | Stor                  | You are using the multi-file uploader. Problems? Try the browser uploader instead.                                                                     | bes                  |
|   | U                     | Maximum upload file size: 3mb. After a file has been uploaded, you can add titles and descriptions and also add to the<br>front end resources library. | Show                 |
|   | End                   | Virgin_Galactic_VSS_Enterprise_Free_Flight_3                                                                                                    | ass                  |
|   | Star                  | File name: Virgin_Galactic_VSS_Enterprise_Free_Flight_31.jpg<br>File type: image/jpeg                                                                  | n Experi             |
|   |                       | Select a Starting Time. Format - 24 hours (eg. 24:32).                                                                                                 | Add                  |

The image will start uploading automatically, when it has finished please scroll to the bottom of the window.

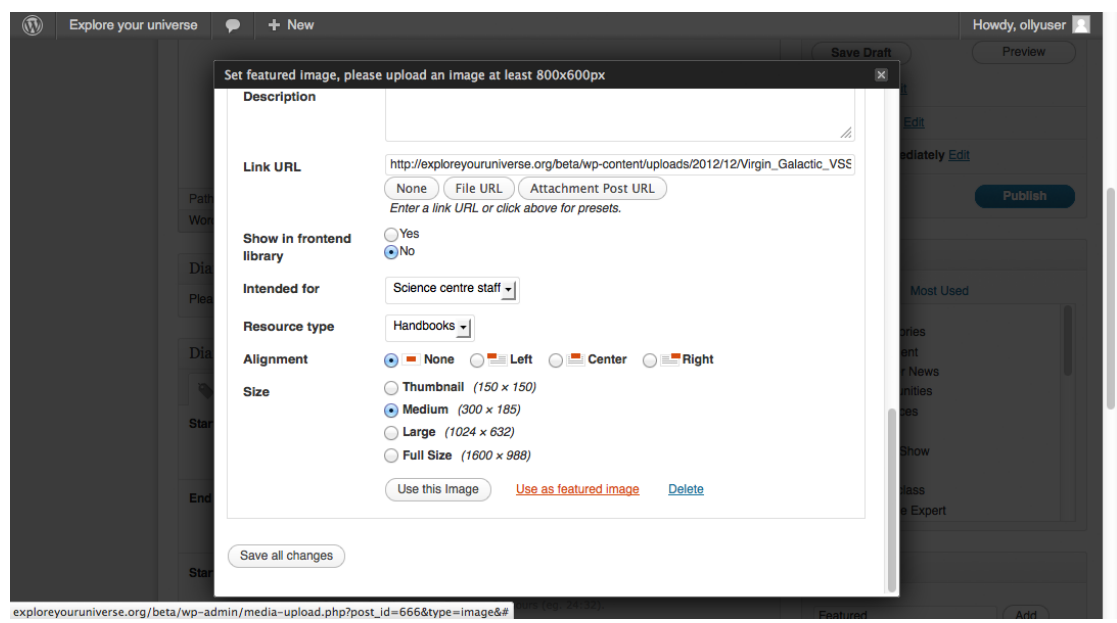

And click the 'Use as featured image' link, to save the image.

| Explore your universe | + New                   |                                                                                    | Howdy, ollyuser 📃    |
|-----------------------|-------------------------|------------------------------------------------------------------------------------|----------------------|
|                       |                         |                                                                                    | Preview              |
| s                     | et featured image, plea | se upload an image at least 800x600px                                              | ×                    |
|                       | Description             |                                                                                    | L                    |
|                       |                         | ĥ                                                                                  | Edit                 |
|                       | Link URL                | http://exploreyouruniverse.org/beta/wp-content/uploads/2012/12/Virgin_Galactic_VSS | ediately <u>Edit</u> |
| Path                  |                         | None File URL Attachment Post URL<br>Enter a link URL or click above for presets.  | Publish              |
| Won                   | Show in frontend        | Yes     No                                                                         |                      |
| Dia                   | library                 |                                                                                    |                      |
| Plea                  | Intended for            | Science centre staff -                                                             | Most Used            |
|                       | Resource type           | Handbooks -                                                                        | pries                |
| Dia                   | Alignment               | NoneLeftCenterRight                                                                | r News               |
|                       | Size                    | Thumbnail (150 × 150)                                                              | inities              |
| Stor                  |                         | • Medium (300 × 185)                                                               | n pes                |
| Star                  |                         | ○ Large (1024 × 632)                                                               |                      |
|                       |                         | ○ Full Size (1600 × 988)                                                           | Show                 |
| End                   |                         | Use this Image Done Delete                                                         | Hass                 |
|                       |                         |                                                                                    | e expert             |
|                       | Save all changes        |                                                                                    |                      |
| Star                  |                         |                                                                                    |                      |
|                       |                         | Jours (eg. 24:32).                                                                 |                      |

Once the featured image has been saved you can click on the black shaded background to return to the main page. You should see the image you have uploaded in place of the link you clicked previously.

## **7. Fill in Event details**: Start time, End time, Start date, End date and location.

| ) Explore your universe 🗭 🕂 Net          | v                                                               | Howdy, ollyuser           |
|------------------------------------------|-----------------------------------------------------------------|---------------------------|
| Diarise Custom M<br>Please enter your AP | aps<br>Key before using the maps.                               | Central Scotland          |
| Diarise Custom S                         | ttings                                                          | Tags                      |
| 🔖 General Sett                           | ngs 📮 SEO                                                       | Featured Add              |
| Start Date                               | 01/01/2013                                                      | Separate tags with commas |
| End Date                                 | 01/03/2013                                                      | Featured Image            |
| Start Time                               | 09:00<br>Select a Starting Time. Format - 24 hours (eg. 24:32). | W                         |
| End Time                                 | 17:00<br>Select an Ending Time. Format - 24 hours (eg. 24:32).  |                           |
| Event Location                           | London hall                                                     | Remove featured image     |
| Custom Thumbnail                         | Enter the location of the Event                                 |                           |

## **8. Save and publish.** Click the blue '*Publish*' button to publish your new event.

| Explore your univ | erse 🗭 🕂 New                                                                                                    | Howdy, ollyuser 📃                   |
|-------------------|----------------------------------------------------------------------------------------------------|-------------------------------------|
| Dashboard         | WordPress 3.5 is available! Please notify the site administrator.                                                                                                    | Screen Options v Help v             |
| Posts All Posts   | Add New Post                                                                                                    |                                     |
| Add New           | SpaceShipOne Event                                                                                                    | Category Groups                     |
| ලෑ Media          | Permalink: http://exploreyouruniverse.org/beta/spaceshipone-event/ Edit                                                                                                    |                                     |
| Comments          | Upload/Insert @                                                                                                    | Publish                             |
| E Contact         |                                                                                                    | Save Draft Preview                  |
| 😤 Profile         | Lorem insum dolor sit amet, consectetur adinisicing elit, sed do eiusmod tempor incididunt ut                                                                                                    | Status: Draft Edit                  |
| Tt Tools          | labore et dolore magna aliqua. Ut enim ad minim veniam, quis nostrud exercitation ullamco laboris                                                                                                    | Visibility: Public Edit             |
| Options           | nisi ut anguip ex ea commodo conseguat. Duis aute irure dolor in reprenendent in voluptate vent<br>esse cillum dolore eu fugiat nulla pariatur. Excepteur sint occaecat cupidatat non proident, sunt in | Publish immediately Edit            |
| Collapse menu     | culpa qui officia deserunt mollit anim id est laborum                                                                                                    | Move to Trash Publish               |
|                   |                                                                                                    | Categories                          |
|                   |                                                                                                    | All Categories Most Used            |
|                   |                                                                                                    | Events                              |
|                   |                                                                                                    | Groups                              |
|                   |                                                                                                    | Masterclass                         |
|                   |                                                                                                    | Meet the Expert     School Workshop |

The page will reload and you will see '*Post published*' message if you have been successful.

## 3/ How add to the Resources library

1. Select 'Add New' from the 'Media' left hand menu

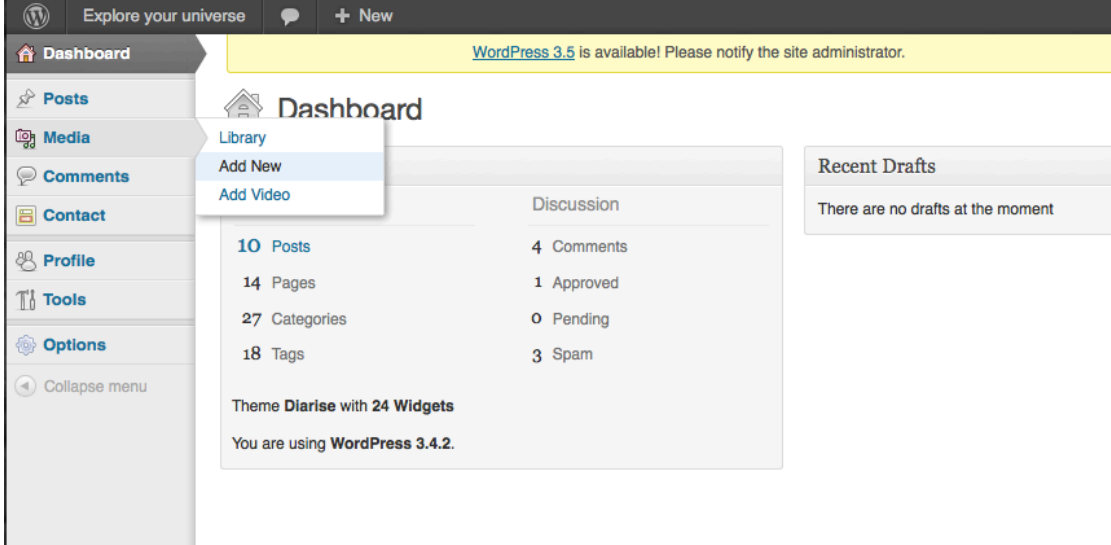

2. Drag and drop the media item you wish to upload into the dashed box, the file will start uploading automatically. You can upload pngs, jpgs, gifs, word documents and pdfs.

| Explore your un | niverse 🗭 🗭   | + New                                                                                                    | Howdy, ollyuser 📃   |
|-----------------|---------------|----------------------------------------------------------------------------------------------------|---------------------|
| 💮 Dashboard     |               | WordPress 3.5 is available! Please notify the site administrator.                                          | Help v              |
| Posts           | 📴 Up          | oad New Media                                                                                              |                     |
| 🗠 Media         | 00 .          |                                                                                                    |                     |
| Library         |               |                                                                                                    |                     |
| Add New         |               |                                                                                                    |                     |
| Add Video       |               |                                                                                                    | 1                   |
| P Comments      |               | (interesting) files here                                                                                   |                     |
| E Contact       | i -           | Virgin_Galacti<br>c_VSS3.jpg_tFiles                                                                        |                     |
| 😤 Profile       |               |                                                                                                    | 1                   |
| Ti Tools        |               |                                                                                                    | 1                   |
| Options         | You are using | the multi-file uploader. Problems? Try the browser uploader instead.                                       |                     |
| Collapse menu   | Maximum uplo  | ad file size: 3mb. After a file has been uploaded, you can add titles and descriptions and also add to the | front end resources |
|                 | library.      |                                                                                                    |                     |
|                 |               |                                                                                                    |                     |

| 2  | <b>TA71</b> |            | 1      | . 1    | -1     | 11     | 1     |
|----|-------------|------------|--------|--------|--------|--------|-------|
| ≺  | wwnen       | VOULT ITEM | nacur  | noaded | nieace | SCROIL | aown  |
| υ. | VVIICII     | your nem   | nus up | Jouaca | picase | SCION  | uown. |
|    |             |            |        |        |        |        |       |

| Explore your uni     | verse 🌩 🕂 New                                                                                                    | Howdy, ollyuser 📃     |
|----------------------|----------------------------------------------------------------------------------------------------|-----------------------|
| 🟦 Dashboard          | WordPress 3.5 is available! Please notify the site administrator.                                                              | Help v                |
| Dests                | 🗐 Upload New Media                                                                                                    |                       |
| 며, Media             | ,                                                                                                    |                       |
| Library              |                                                                                                    |                       |
| Add New<br>Add Video |                                                                                                    | 1                     |
| Comments             | Drop files here                                                                                                    | 1                     |
| E Contact            | Or Select Files                                                                                                    | 1                     |
| 8 Profile            |                                                                                                    | 1                     |
| Ti Tools             |                                                                                                    |                       |
| Options              | You are using the multi-file uploader. Problems? Try the browser uploader instead.                                             |                       |
| Collapse menu        | Maximum upload file size: 3mb. After a file has been uploaded, you can add titles and descriptions and also add to th library. | e front end resources |
|                      | Virgin_Galactic_VSS_Enterprise_Free_Flight_3                                                                                   |                       |
|                      | File name: Virgin_Galactic_VSS_Enterprise_Free_Flight_3.jpg                                                                    |                       |
|                      | File type: image/jpeg                                                                                                    |                       |
|                      | Upload date: December 20, 2012                                                                                                 |                       |
|                      | Dimensions: 1600 × 988                                                                                                    |                       |
|                      | Edit Image                                                                                                    |                       |
|                      |                                                                                                    |                       |

4. Fill in the *caption* and *description* and then check '*Yes*' next to '*Show in frontend library*'. There are then two dropdowns that need selecting that add categories to the media.

| Explore your unive | erse 🗭                | + New           |                                                                                                    | Howdy, ollyuser 📃 |
|--------------------|-----------------------|-----------------|----------------------------------------------------------------------------------------------------|-------------------|
|                    | Edit Image            | 9               |                                                                                                    |                   |
|                    | Title                 | •               | Virgin_Galactic_VSS_Enterprise_Free_Flight_3                                                                         |                   |
|                    | Alternate             | Text            | Alt text for the image, e.g. "The Mona Lisa"                                                                         |                   |
|                    | Caption               |                 | 4                                                                                                    |                   |
|                    | Descriptio            | 'n              |                                                                                                    |                   |
|                    | File URL              |                 | http://exploreyouruniverse.org/beta/wp-content/uploads/2012/12/Virgin_Galactic_VSS<br>Location of the uploaded file. |                   |
|                    | Show in fr<br>library | rontend         | ●Yes<br>No                                                                                                    |                   |
|                    | Intended f            | or              | Science centre staff 🗾                                                                                               |                   |
|                    | Resource              | type            | Handbooks -<br>Use this Image Delete                                                                                 |                   |
|                    | Save all cha          | inges           |                                                                                                    |                   |
|                    | Thank you for o       | creating with V | VordPress.                                                                                                    | Version 3.4.2     |

5. When finished click '*Save all changes*' and your item will be added.

## 4/ How to add a Youtube video

1. Load the YouTube video you wish to add in your browser and then copy the address from the top bar.

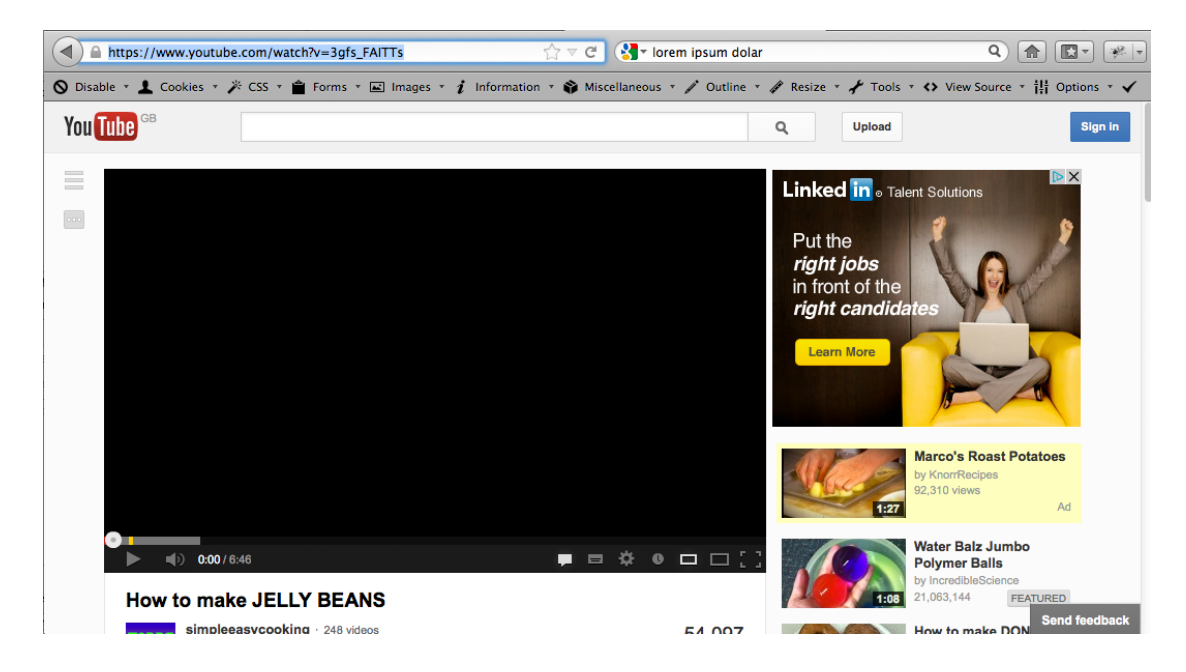

#### 2. Select 'Add Video' from the 'Media' left hand menu

| ( exploreyouru           | niverse.org/beta/wp-admin/inde                                                                                                    | x.php $	rianglesizer C (영국 los$                                           | rem ipsum dolar                                 | Q 🍙 💽 🛛 🦗 🖛                       |
|--------------------------|----------------------------------------------------------------------------------------------------|---------------------------------------------------------------------------|-------------------------------------------------|-----------------------------------|
| 🛇 Disable 🔹 上 Cook       | ies 🔹 🎢 CSS 🔹 💼 Forms 🔹 🛋                                                                                                    | Images 🔹 🧯 Information 🔹 📦 Miscellaneous                                  | 🔹 🧨 Outline 👻 🦧 Resize 👻 🦨 Tools 🔹              | <>> View Source ▼ †‡† Options ▼ ✓ |
| Explore your u           | ıniverse 🗭 🕂 New                                                                                                    |                                                                           |                                                 | Howdy, ollyuser 📃                 |
| 😭 Dashboard              |                                                                                                    | WordPress 3.5 is available! Please notify the                             | site administrator.                             | Screen Options V Help V           |
|                          | Dashboard Library Add New Add Video      10 Posts     14 Pages     27 Categories     18 Tags      Theme Diarise with 24 Widge     You are using WordPress 3.4 | Discussion<br>4 Comments<br>1 Approved<br>0 Pending<br>3 Spam<br>ts<br>2. | Recent Drafts There are no drafts at the moment |                                   |
| exploreyouruniverse.org/ | Thank was for creating with Mor<br>beta/wp-admin/upload.php?page=z                                                                                            | rlProse<br>idd-youtube-video-to-media-library/add.php                     |                                                 | Version 3.4.2                     |

## 3. If your copied YouTube video url was...

https://www.youtube.com/watch?v=3gfs\_FAITTs

...you would add **'3gfs\_FAITTs'** into the *'Youtube Key'* field and then a *'Title'* of your choice and click *'Add video'*.

| ( exploreyouruni                                                                         | verse.org/beta/wp-admin/upload.php?page=add-youtu 🏠 🔻 C 🛛 🚷 r lorem ipsum dolar 🔍 🔍                           |                    |
|------------------------------------------------------------------------------------------|----------------------------------------------------------------------------------------------------|--------------------|
| 🛇 Disable 🔹 上 Cookies                                                                    | s 🛪 🎢 CSS 🛪 💼 Forms 🔹 🖃 Images 🔹 🧃 Information 🤘 Miscellaneous 🔹 🧨 Outline 🔹 🦧 Resize 🔹 🦨 Tools 🔹 🔇 View Sour | ce 🔹 👬 Options 🔹 🖌 |
| Explore your uni                                                                         | iverse 🗭 🕂 New                                                                                                | Howdy, ollyuser 📃  |
| Dashboard                                                                                | WordPress 3.5 is available! Please notify the site administrator.                                             |                    |
| 》 Posts<br>역 Media                                                                       | Add Video                                                                                                    |                    |
| Library                                                                                  | All fields are required.                                                                                      |                    |
| Add New<br>Add Video<br>Comments<br>Contact<br>Add New<br>Profile<br>11 Tools<br>Options | Title*  Jelly bean eating Youtube Key*:  3gfs_FAITTs  Add Video Cancel                                        |                    |
| Collapse menu                                                                            | Thank you for creating with WordPress.                                                                        | Version 3.4.2      |

## 4. Next click *'Library'* from the *'Media'* left hand menu...

| Explore your un           | iverse 🥊 🕇 New                                                    | Howdy, ollyuser 🔛 |
|---------------------------|-------------------------------------------------------------------|-------------------|
| Dashboard                 | WordPress 3.5 is available! Please notify the site administrator. |                   |
|                           | Add Video                                                         |                   |
| Library                   | Successful Addition                                               |                   |
| Add New<br>Add Video      | Title*                                                            |                   |
| Comments                  | Youtube Key*:                                                     |                   |
| Ref Profile               | (Add Video) Cancel                                                |                   |
| Th Tools                  |                                                                   |                   |
| Collapse menu             |                                                                   |                   |
|                           |                                                                   |                   |
|                           |                                                                   |                   |
|                           |                                                                   |                   |
| explorevouruniverse.org/b | Thank you for preading with WordPress.                            | Version 3.4.2     |

| Explore your unive               | erse 🗭 🕇 Ne                                                                | We                                                                            |                               | <u> </u>                       | Ho           | wdy, ollyuser 📃 |  |  |  |
|----------------------------------|----------------------------------------------------------------------------|-------------------------------------------------------------------------------|-------------------------------|--------------------------------|--------------|-----------------|--|--|--|
| Dashboard                        |                                                                            | WordPress 3.5 is available! Please n                                          | otify the site administrator. | 1                              | Screen Optio | ons v Help v    |  |  |  |
| Posts I Media                    | Media Library Add New All (80) L Images (68) L Video (3) L Unattached (68) |                                                                               |                               |                                |              |                 |  |  |  |
| Add New                          | Bulk Actions                                                               | Apply Show all dates                                                          | )                             | 80 items                       | ¢¢ (         | 1 of 4 > »      |  |  |  |
| Add Video                        | 0                                                                          | File                                                                          | Author                        | Attached to                    |              | Date            |  |  |  |
| E Contact                        |                                                                            | Jelly bean eating<br>VIDEO/X-FLV                                              | ollyuser                      | (Unattached)<br>Attach         | Ģ            | 1 min ago       |  |  |  |
| 🖑 Profile                        |                                                                            | Edit I Delete Permanently I View                                              |                               |                                |              |                 |  |  |  |
| The Tools  Options Collapse menu |                                                                            | Virgin_Galactic_VSS_Enterprise_Free_Flight_3<br>JPG                           | ollyuser                      | (Unattached)<br>Attach         | Ģ            | 1 hour ago      |  |  |  |
| explorevouruniverse.prg/bet      |                                                                            | Virgin_Galactic_VSS_Enterprise_Free_Flight_3<br>JPG                           | ollyuser                      | SpaceShipOne Event, 2012/12/20 | Ģ            | 2 hours ago     |  |  |  |
|                                  |                                                                            | Virgin_Galactic_VSS_Enterprise_Free_Flight_3<br>JPG                           | ollyuser                      | SpaceShipOne, 2012/12/20       | Ģ            | 2 hours ago     |  |  |  |
|                                  | /wp-admin/media.php                                                        | 20121003 Explore Universe – Schools<br>POTX<br>Zattachment_id=679&action=edit | Michaela Livingstone          | (Unattached)                   | Ģ            | 2012/12/12      |  |  |  |

5. From the library please click *'Edit'* next to the video you just uploaded.

6. Fill in a *caption* and *description* and then check '*Yes*' next to '*Show in frontend library*'. There are then two dropdowns that need selecting that add categories to the media.

| Explore your u | niverse 🌻 🕂 New             |                                          | Howdy, ollyuser 📃 |
|----------------|-----------------------------|------------------------------------------|-------------------|
| Add Video      | >>>                         | File name: 3qfs. FAITTs                  |                   |
| Comments       |                             |                                          |                   |
| E Contact      |                             |                                          |                   |
| 卷 Profile      |                             | Upload date: December 20, 2012           |                   |
| Ti Tools       | Title                       | Jelly bean eating                        |                   |
| Options        | Caption                     |                                          |                   |
| Collapse menu  |                             | l                                        |                   |
|                | Description                 | 3gfs_FAITTs                              |                   |
|                |                             |                                          |                   |
|                | File URL                    | http://www.youtube.com/embed/3gfs_FAITTs |                   |
|                |                             |                                          |                   |
|                | Show in frontend<br>library | ores<br>○No                              |                   |
|                | Intended for                | Scientists                               |                   |
|                | Resource type               | Handbooks -                              |                   |
|                |                             | Use this Image                           |                   |
|                |                             |                                          |                   |
|                | Update Media                |                                          |                   |
|                |                             |                                          |                   |

7. When you have finished click '*Update Media*' and your YouTube video will be added, the latest 4 videos added will show on the homepage.